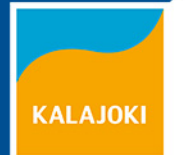

# **TUKIHAKU 2019**

KaSi-YTA / Timo Rahja

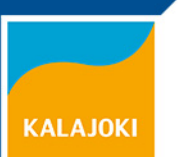

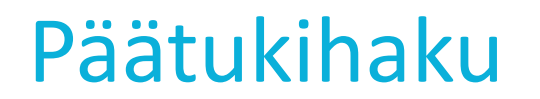

Avautuu 29.4., päättyy maanantaina **17.6.** (klo 23.59)

Tukihakemuksen voi tehdä joko Vipu-palvelussa TAI paperilomakkeilla (pakolliset lomakkeet **101B** ja **102B)** 

Paperihakua varten tarvittavat peruslohkotiedot voi tulostaa Vipusta tai pyytää kunnasta, josta saa myös tukihaun lomakkeita

VIPU: <a href="https://vipu.ruokavirasto.fi/login.jsp">https://vipu.ruokavirasto.fi/login.jsp</a>

**Lomakkeet:** <u>https://www.ruokavirasto.fi/tietoa-meista/asiointi/oppaat-ja-lomakkeet/tukihaku/hakuoppaat/</u>

**Oppaat:** https://www.ruokavirasto.fi/tietoa-meista/asiointi/oppaat-jalomakkeet/viljelijat/hakuoppaat/

Ainoastaan paperilla haettavat tuet:

- ✓ Tukioikeuksien haku kansallisesta varannosta (lomake 289)
- Uudet ympäristösopimukset (lomake 253)

# Vipu: Vinkit kirjautumiseen 1

✓ Käytä aina selainten uusinta versiota

KALAJOK

- Chrome ja Firefox toimivat parhaiten (myös Edgeä ja Safaria voi käyttää, mutta niitä ei ole testattu kattavasti)
- Internet Exploreria ei voi enää toukokuun alusta käyttää, selaimessa havaittujen tietoturvapuutteiden vuoksi!
- ✓ Tyhjennä selaimen välimuisti säännöllisesti:
  - ✓ Chrome: Klikkaa valikkorivin oikean ylänurkan kuvaketta (3 pistettä) → Historia
     → Historia → Poista selaustiedot → Valitse poistettavaksi kaikki muut kohteet, paitsi "Salasanat" → Poista tiedot
  - ✓ Firefox: Klikkaa valikkorivin oikean ylänurkan kuvaketta (3 päällekkäistä viivaa)
     → Arkisto → Sivuhistoria → Poista viimeaikaisia historiatietoja → Valitse
     "Historiatiedot" –kohdasta kaikki kohteet poistettavaksi → Poista tiedot

 Huom! <u>ÄLÄ KÄYTÄ</u> Firefox-selaimen Private Browsing-/Uusi yksityinen ikkuna -tilaa, Vipu ei toimi siinä !!

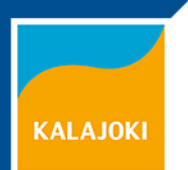

# Vipu: Vinkit kirjautumiseen 2

Mikäli kirjautuminen keskeytyy tunnistautumisen jälkeen, niin kokeile Vipun varayhteyttä: <u>https://vipu.ruokavirasto.fi/varayhteys/</u>

✓ Koneellesi ladataan kirjautumisen esitiedot → Jatka sivun linkistä varsinaiselle kirjautumissivulle

Mikäli et vieläkään pääse kirjautumaan, niin:

- 1. Tarkista, ettei koneesi palomuuriasetukset estä yhteyttä
- 2. Kokeile toista konetta, selainta tai nettiyhteyttä
- 3. Kysy, voisitko tehdä hakemuksen maaseututoimistossasi (asiakaspääte käytettävissä ainakin Kalajoella ja Siikajoella)
- 4. Kysy neuvoa YT-alueesi tai Ruokaviraston käytöntuesta (Vipussa yhteystiedot)

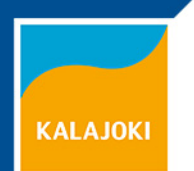

# Vipu: Maatila- osion uudistukset

Lomakkeet- valikolle uusi nimi  $\rightarrow$  "Hakemukset ja ilmoitukset"

 Osiossa näkyvät hakijan jättämät sähköiset hakemukset ja niiden liitteet, sekä kuntaan palautetut lomakkeet vuodesta 2014 lähtien

Tilan valvonnat- osio

- Näkyy valvonnan nimi ja toteutusvuosi (esim. "Peltovalvonta 2018")
- Myös aiempien valvontojen vastaavat tiedot ja "vanhassa tukisovelluksessa" käsiteltävien tukien valvonnat
- Myöhemmin on tarkoitus näyttää yksityiskohtaisempia tietoja valmistuneista valvonnoista (havaitut puutteet, seuraamukset, ym.)

Neuvontarahan käyttö

✓ Yhteenvetotiedot Neuvo 2020 -palvelun käytöstä

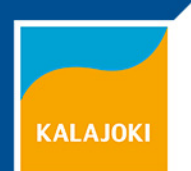

# Vipu: Tukihaun uudistukset

#### **Uudet karttatasot:**

- Hukkakaura-lohkot (vihreä vapaa hukkakaurasta, keltainen vähäinen saastunta, punainen – voimakas saastunta)
- Kiinteistörajat (kiinteistötunnuksia ei näytetä, mutta ne saa haettua esim. Karttapaikasta)
- Edellisen vuoden peruslohkorajat
- ✓ Vilkkaat tiet (riistapellon perustamisehdot)

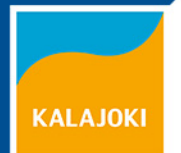

## Vipu: Hukkakauralohkot

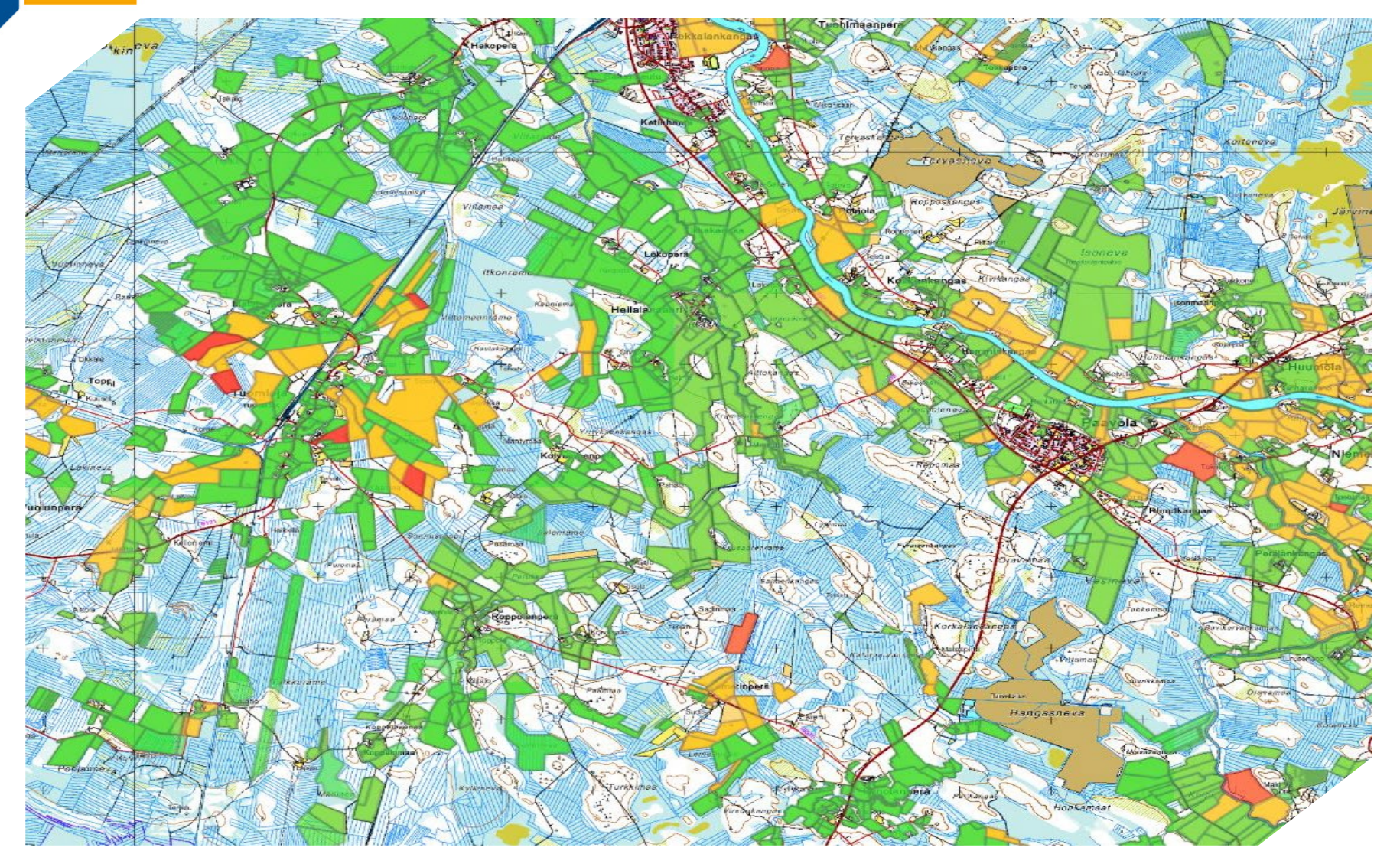

Esimerkkikuvassa Tuomiojan tilusjärjestelyalue (n. 1300 ha).

Koko alueelle tehtiin vuonna 2012 kunnan ja Eviran yhteistyönä *hukkakauran torjunnan yleissuunnitelma* 

Alun perin vaikea hukkakauraongelma on nyt saatu hyvin hallintaan (kuvan merkinnät ovat viime vuoden rekisteritiedoista)

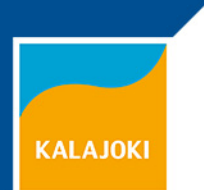

## Hukkakauran torjuminen

Hukkakaura aiheuttaa miljoonien eurojen tappiot vuosittain mm. torjunnan kustannuksina ja sadon heikentyneenä laatuna. Siksi on tärkeätä tunnistaa ensimmäiset yksilöt ja poistaa ne heti kitkemällä

#### Hukkakauralaki ja Täydentävät ehdot velvoittavat torjumaan

 Huolehdittava torjunnasta kaikella maatalousmaalla kemiallisesti, mekaanisesti, kitkemällä tai muulla tavalla

#### Velvollisuus ilmoittaa kunnan maaseutuviranomaiselle saastuneista lohkoista

- Maaseutuviranomainen voi antaa viljelijää sitovan torjuntaohjeen tai vaikeammissa tapauksissa torjuntasuunnitelman
- ELY-keskus valvoo niiden noudattamista ja voi antaa 1-5 prosentin sanktion täydentävien ehtojen kautta, mikäli todetaan laiminlyöntejä

Torjuntasuunnitelman teettämiseen saa tukea, mikäli tekijänä on Ruokaviraston hyväksymä yksityinen tai ProAgrian asiantuntija

Tunnista hukkakaura -video: <u>https://youtu.be/g1Aq-wgkVMk</u>

### Hukkakauran torjunnan "huoneentaulu"

#### KALAJOKI

#### Vaarallinen hukkakaura

- Kilpailee tehokkaasti ja tuottaa paljon siemeniä
- Maahan pudonneet siemenet itävät monien vuosien aian
- Ei häviä itsestään
- Pellon myyntiarvo laskee
- Laki velvoittaa torjumaan hukkakauran
- Torjunnan laiminlyönti johtaa tukileikkauksiin

#### Tarkasta ja kitke

- Kitkentä alkaa Etelä-Suomessa heinäkuun puolivälissä
- Lohkot pientareineen tarkastettava joka vuosi 2–3 kertaa viikon välein
- Torjuntakynnys yksi hukkakaura lohkolla
- Löytyneet kasvit kitketään juurineen ehjään muovisäkkiin
- Säkki viedään pois pellolta ja poltetaan

#### Torju viljelytekniikalla

- Käytä sertifioitua kylvösiementä
- Nurmella hukkakaura ei ehdi lisääntymään
- Viljanviljelyssä valitse lujakortinen lajike. Lannoita maltillisesti lakoontumisen estämiseksi.
- Saastuneilla lohkoilla ei saa viljellä kauraa, koska tarkastus ja kemiallinen torjunta ei onnistu

#### 4

#### Torju kemiallisesti

- Ruiskutus onnistuu viljakasveista (ei kaurasta) sekä esimerkiksi rypsistä, rapsista, perunasta, kuminasta ja pellavasta
- Oikea käsittelyajankohta on hukkakauran pensoessa
- Riittävä käyttö- ja vesimäärä, oikeat tankkiseokset
- Paras ruiskutussää: ilman suhteellinen kosteus mahdollisimman suuri ja lämpötila yli +10 °C

#### Toriu mok

#### Torju mekaanisesti Toistuva muokkaaminen

- tuhoaa hukkakauran taimet
- Kasvustot niitetään ja paalataan ja paalit hävitetään esimerkiksi kaatopaikalle tai haudataan maahan
- Saastuneesta kasvustosta voidaan tehdä viranomaisen luvalla varoaikojen salliessa kokoviljasäilörehua

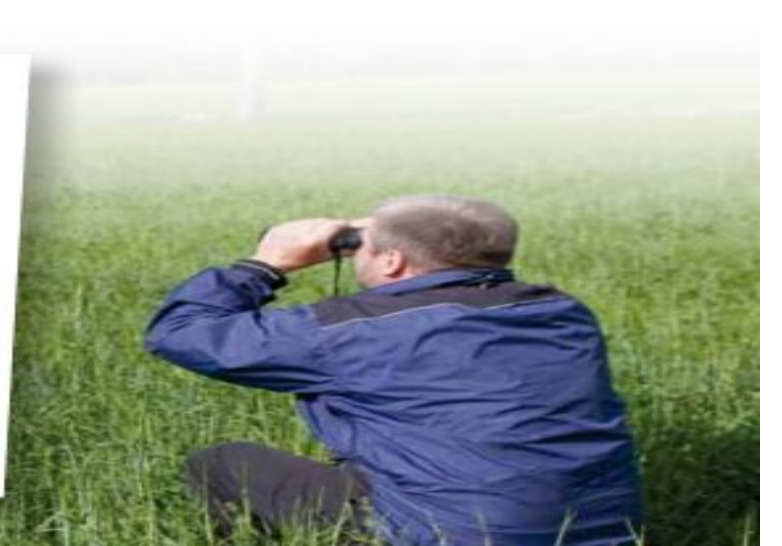

# Peltolohkorekisterin ajantasaistus

- Maanmittauslaitos on julkaissut vuoden 2019 ilmakuvausalueet
- Ilmakuvaus osana Ruokaviraston kuvainhankintaa
  - > Tavoitteena tarkentaa digitointia parempien kuvien perusteella
  - Turvata/tarkistaa lohkorajojen oikeellisuus ilmakuvissa
- Kuvaus tehdään alueellamme kesän aikana
- Vaikuttaa pinta-aloihin yleensä vähentävästi!
- Viljelijän mahdollinen valmistautuminen kuvaukseen?
  - Lohkojen reuna-alueiden perkaaminen...
  - Sarkaojien perkaaminen...

KALAJOK

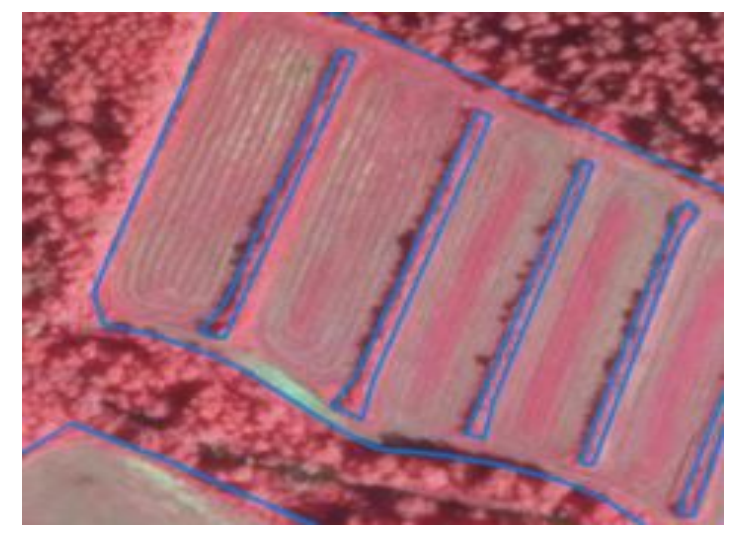

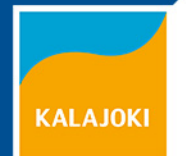

## **ILMAKUVAUSALUEET 2019**

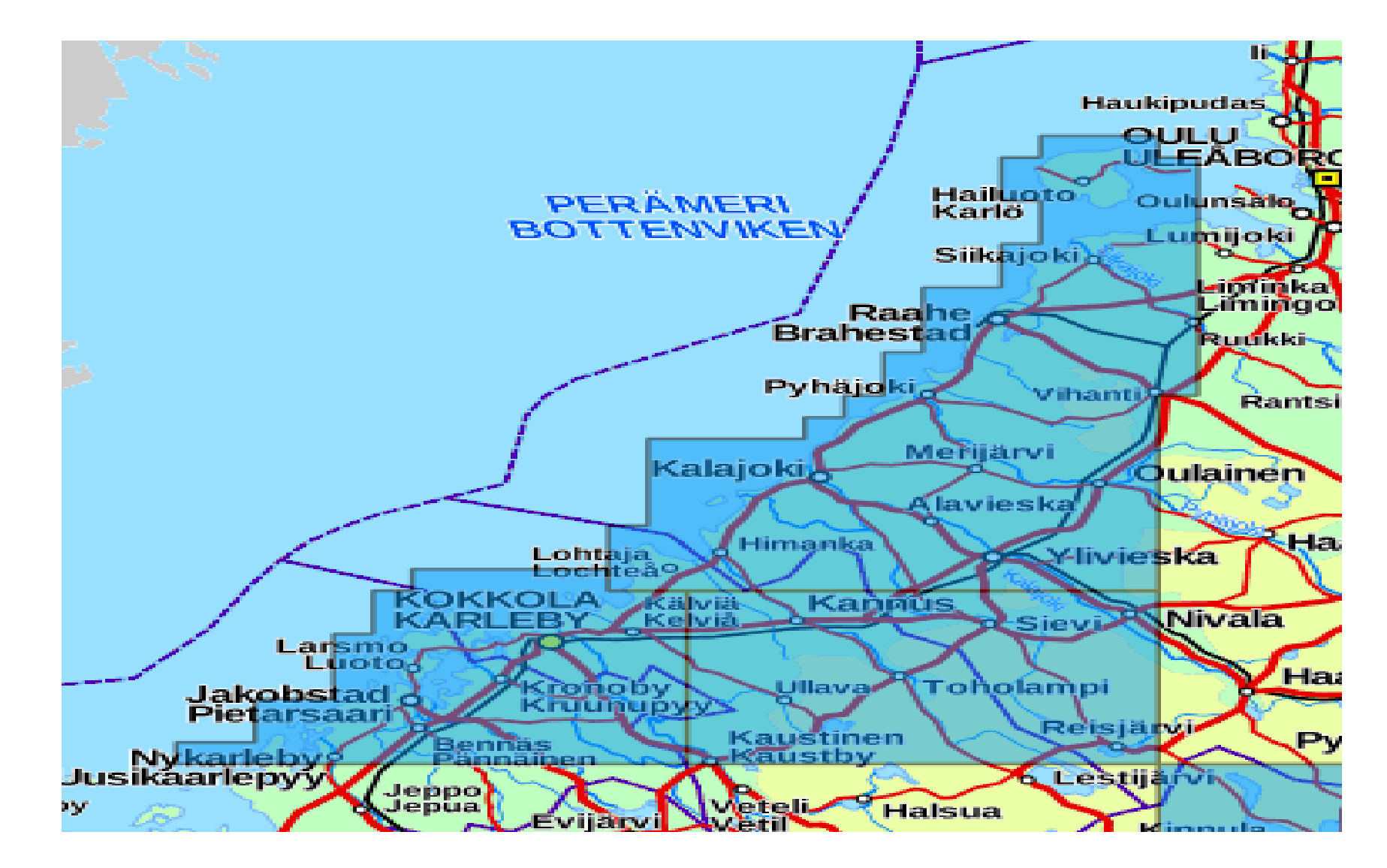

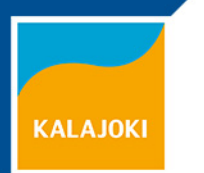

## Korvauskelpoisuus

Korvauskelpoisuutta voi hakea lohkoille seuraavasti:

- ✓ Tilusjärjestelyssä tulleille lohkoille (enintään 5 ha)
- Myös korvauskelpoisuuden "vanhat hakuperusteet" ovat vielä voimassa
- Haku peruslohkon lisätieto-kohdassa (hakuperuste: A, B, C, D, E, F, G, H TAI "muu peruste" + sanallinen selvitys)

#### Korvauskelpoisuuden vaihto lohkojen välillä:

- Vaihdettavaa peltoalaa oltava vähintään 0,50 ha (ala voi koostua useammasta lohkosta)
- ✓ Vaihto mahdollista vain hakijan <u>omistuksessa</u> olevien lohkojen välillä
- Lohkot voidaan jakaa, jotta luovuttava/vastaanottava ala saadaan samansuuruisiksi
- ✓ Korvauskelpoinen ala ei saa vaihdossa kasvaa
- ✓ Haku lomakkeella 471 (17.6. mennessä)

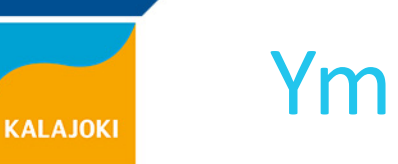

## Ympäristökorvaus

Lähtökohtaisesti hyväksytään vain samat lohkot, kuin viime vuonna Sitoumukseen voidaan lisätä ainoastaan:

- Lohkoja, jotka tulevat toiselta sitoutuneelta tilalta (ei määrärajoitetta)
- Tilusjärjestelyssä tulleita lohkoja 5 ha/1 ha (puutarhatila)

#### Sitoumusalan väheneminen:

- ✓ JOS poistuva ala siirtyy viljelijän hallinnasta toiselle (vastaanottajan ei tarvitse olla sitoutunut ympäristökorvaukseen) → Ei aiheudu takaisinperintää
- ✓ JOS poistuva ala jää viljelijän omaan hallintaan → Voi tulla takaisinperintä koko sitoumusajalle (mikäli poistuvalta alalta maksettu ympäristökorvaus/vuosi, on ylittänyt 100 euroa)

# KALAJOKI

## Kasvipeitteisyys, syysilmoitus 12.9.-31.10.

- Jos olet valinnut talviaikainen kasvipeitteisyys –toimenpiteen, niin kasvipeitealaa on oltava vähintään 20 % joka vuosi (sekä kohdentamisalueella, että sen ulkopuolisella alueella)
- <u>Syysilmoitus on tehtävä, vaikka et saisikaan tukea</u> (ellet tee ilmoitusta, niin koko toimenpide päätetään ja maksettu tuki peritään takaisin koko sitoumusajalta)
- Kasvipeitteisyysala voi vaihdella vuosittain (20-60/20-80 välillä), tukitaso määräytyy kasvipeitteisyysprosentin mukaan:

| Kasvipeitteisyys-% | Tuki €/ha,<br>kohdentamisalue | Kohdentamisalueen<br>ulkopuolella |
|--------------------|-------------------------------|-----------------------------------|
| 20                 | 4                             | 4                                 |
| 40                 | 18                            | 9                                 |
| 60                 | 36                            | 11                                |
| 80                 | 54                            | -                                 |

# KALAJOKI

### Ympäristökorvaus – muutokset 2020

- ✓ Ravinteiden tasapainoisen käytön korvaus alenee 54 →17 euroon hehtaarille (puutarhakasveilla 200 → 80 euroon)
- ✓ Suojavyöhykkeiden korvaus alenee 450 → 350 euroon/ha
- <u>Valtaojien varren</u> suojavyöhykkeet poistuvat toimenpiteiden joukosta (pohjavesialueet, Natura-alueet ja vesistöjen varret jäävät mukaan)
- ✓ Viherlannoitusnurmien korvaus alenee 54 → 17 euroon/ha
- Lhp-nurmista ei makseta enää korvausta kohdentamisalueen ulkopuolella
- ✓ Lhp-nurmien + monimuotoisuuspeltojen maksimiala alenee
   15 → 10 prosenttiin
- Tehdään yksivuotinen sitoumus uusilla ehdoilla
  - Voi halutessaan päättää sitoumuksen ilman seuraamuksia
  - Voi myös luopua yksittäisestä lisätoimenpiteestä

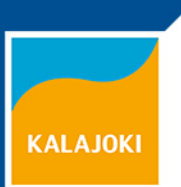

#### Ympäristösopimukset

Haetaan Ely-keskuksesta 17.6. mennessä:

- Entisiä sopimuksia jatketaan vuodella
- Haettavissa ainoastaan <u>ei tuotannollisten investointien</u> sopimukset:
   Kosteikon hoito
  - Maatalousluonnon monimuotoisuuden ja maiseman hoito
    - ✓ Investointien oltava valmiina 1.5.2019 mennessä →
    - ✓ Hakulomake 253

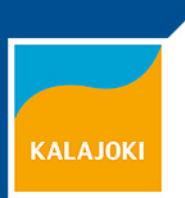

#### Luomukorvaus

- <u>Uusia luomusitoumuksia ei tänä vuonna tehdä</u>
- Lisäalaksi hyväksytään ainoastaan tilusjärjestelyn kautta korvauskelpoisuuden saanutta alaa (enintään 5 ha)
- Poistunutta alaa ei voi korvata uusilla lohkoilla
- Toiselta luomusitoumukselta siirtyvät alat lisätään automaattisesti sitoumukselle (ei ole ns. lisäalaa)
- ✓ Sitoumustyyppiä ja eläinlajia voi vaihtaa
- ✓ Jos ei ole sitoumusta, sen voi siirtää lohkojen mukana (lomake 160)
  - Koko tilaa viljeltävä sitoumusehtojen mukaisesti
  - Luomukoulutus oltava suoritettuna viimeistään 30.4.
  - Liityttävä luomuvalvontaan 30.4. mennessä ja 1. valvontakäynti oltava tehtynä viim. 17.6.

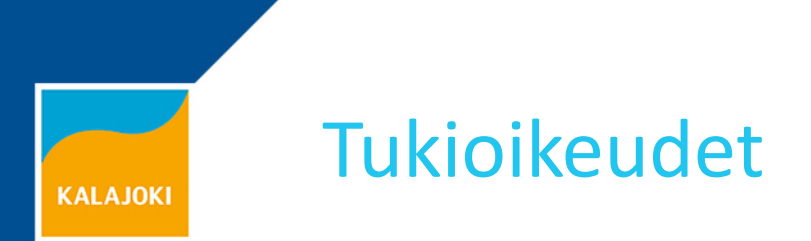

Tukioikeus oikeuttaa saamaan perustukea, viherryttämistukea ja nuoren viljelijän EU-tukea

 ✓ Verrataan 15.6. hallinnassa olevien tukioikeuksien määrää ja tukikelpoista pinta-alaa → maksetaan pienemmän luvun perusteella

Tukioikeuksia käytettävä joka toinen vuosi, jotta ne pysyvät voimassa:

- Jos ne jäävät 2 perättäistä vuotta käyttämättä  $\rightarrow$  viedään korvauksetta varantoon
- ✓ Tilapäisesti viljelemätön tai muu perustukeen kelpaamaton ala, ei aktivoi tukioikeuksia → jäävät käyttämättä siltä vuodelta
  - Huom! Jos tukioikeudesta (1,00 ha) käyttää vähintään 0,01 ha, niin koko tukioikeus aktivoituu
  - ✓ Esimerkki:
    - Tilalla on tukioikeuksia 51 ha ja viljeltyä peltoa 50.01 ha
      - $\rightarrow$  kaikki 51 tukioikeutta aktivoituvat
    - Tilalla on tukioikeuksia 51 ha ja viljeltyä peltoa 50.00 ha
      - $\rightarrow$  viimeinen, eli 51. tukioikeus ei aktivoidu

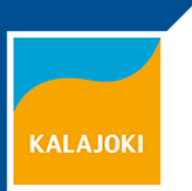

#### Tukioikeuksien siirrot

Siirtohakemukset kuntaan viimeistään 17.6.

- ✓ Koko tilan kaupan yhteydessä 21.9. mennessä, jolloin kaupan tapahduttava viimeistään 31.8.
- Lomakkeet 103A ja 103B + tarvittavat liitteet (esim. vuokrasopimus, kauppa-/lahjakirja)

Tukioikeuksia voi lähtökohtaisesti siirtää vain aktiiviviljelijälle

 Omistuksen voi siirtää EI-aktiiviviljelijälle, vain perinnön, ennakkoperinnön, spv-kaupan, avioero-osituksen tai yhtymän purkamisen yhteydessä

Voit tarkistaa tukioikeuksiesi tilanteen Vipu-palvelussa:

- ✓ Maatila → tuet → tukioikeudet –kohdasta
- ✓ Vanhentuneissa hallinnansiirroissa päättymisvuosi näkyy punaisena

✓ Huolehdi siirrot ajan tasalle, kun ostat/vuokraat peltoa tai uusit vuokrasopimusta!

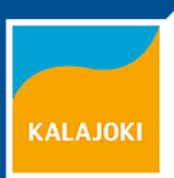

### Tukoikeuksien varantohaku

Haetaan 17.6. mennessä Ely-keskuksesta

Lomake 289 (vain paperihaku)

Hakuperusteet:

- ✓ Uusi viljelijä (voidaan myöntää vain yhden kerran tällä perusteella!)
- ✓ Nuori viljelijä (voidaan myöntää vain yhden kerran tällä perusteella!)
- Tilusjärjestely
- LUEL/ LUTU viljelemättömyyssitoumuksen päättyminen
- Ympäristötuen 20-v. erityistukisopimuksen päättyminen
- ✓ Tuomioistuimen päätös/ hallinnollinen määräys

Tukioikeudet voidaan myöntää koko haetulle alalle:

- ✓ Jos alalla täyttyy joku em. hakuperusteista
- Eikä toinen hakija ole saanut samalle alalle aiemmin tukioikeutta varannosta

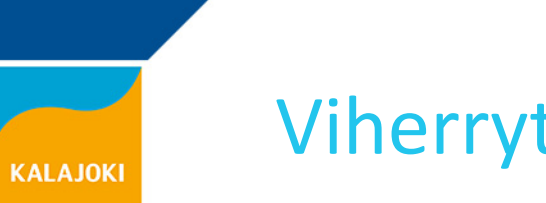

### Viherryttämistuki

Kun hakee perustukea, tulee automaattisesti "viherryttämisvelvoite"

Tuki on noin 65 €/ha ja sen voi saada enintään sille määrälle, mitä on tukioikeuksia hallinnassa 17.6.

Tukeen liittyy kaksi vaatimusta:

- 1) Viljelyn monipuolistaminen
- 2) Pysyvän nurmen säilyttäminen

Luomutiloilla on automaattisesti oikeus viherryttämistukeen, ilman velvoitteiden noudattamista (luomu– ja siirtymäkauden alalla)

- Voi myös ilmoittaa, ettei halua vapautusta luomun perusteella
  - Jos osa tilasta on tavanomaisessa viljelyssä ja vain yhdellä kasvilla, niin tällä valinnalla voi täyttää tilan luomukasveilla kahden kasvin vaatimusta (monipuolistamisvaatimus koskee silloin koko tilaa)

# KALAJOKI

# VIPU / Tukihaku / Peruslohkot

- PERUSLOHKOT KUNTOON (ennen varsinaista tukihakua)
  - Peruslohkomuutokset osio <u>(Vipu-näkymä)</u>
  - 1. Hae käsittelyvuoden peruslohkot (Vipu-näkymä)
  - 2. Tee hallinnansiirrot (Lisätoiminnot –valikko) (Vipu-näkymä)
  - 3. Tee peruslohkojaot, yhdistämiset, uudet lohkot (Vipu-näkymä)
  - 4. Lähetä kuntaan käsiteltäväksi (Vipu-näkymä)
  - Kunnan käsittelyn/hyväksynnän jälkeen saat kuittauksen sähköpostiisi ja uudet lohkotunnukset Vipuun, jonka jälkeen voit jatkaa hakemuksen tekoa
  - Virheellisissä muokkausehdotuksissa, kunta hylkää muutoksen ja pyytää tekemään korjauksen

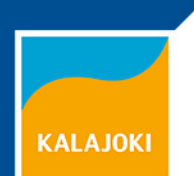

# VIPU / Tukihaku / Peruslohkot

Rajakorjaukset

- Rajakorjaukset lähtevät kunnan käsiteltäväksi vasta Päätukihakemuksen lähettämisen yhteydessä
- Rajakorjauksen voi tehdä myös Päätukihaun yhteydessä!
- Kunnassa nähdään ehdottamasi rajakorjaus vasta sitten, kun olet lähettänyt Päätukihakemuksen

 $\rightarrow$  Lähetä hakemus heti kun se on mahdollista!!

 Jos rajakorjaus joudutaan hylkäämään hakuajan päättymisen jälkeen, jäävät kasvulohkojesi pinta-alat virheellisiksi ja korjaus onnistuu ainoastaan paperilla

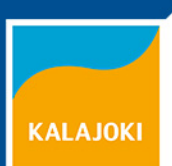

# VIPU / Tukihaku / Peruslohkot

#### Peruslohkomuutokset:

- ✓ Lähtökohtaisesti korvauskelpoinen ala ei saa kasvaa
- ✓ Digitointivirheen voi aina korjata, eikä siinä ole pinta-ala rajoitusta
- ✓ Pelkkää peruslohkon pinta-alaa ei voi korjata, tehtävä aina muutos kartalle
- Jos lohkosta lähtee pysyvästi pois pinta-alaa, on lohko jaettava
- Jos sitoumusalaa poistuu maatalouskäytöstä ja se jää omaan hallintaan, niin Ympäristökorvaukseen voi tulla takaisinperintä sitoumuskauden alusta saakka
- Vipussa uusi toiminto: Peruslohkon poisto maatalouskäytöstä
  - 🗸 Peruslohkolistaus <del>-></del> Lisätoiminnot –valikko <u>(Vipu-näkymä)</u>

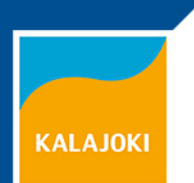

# Kasvulohkojen piirtäminen

Kasvulohkot on piirrettävä kartalle, jos peruslohkolla on kasveja/ pellonkäyttömuotoja enemmän kuin yksi

- ✓ Piirtäminen kannattaa tehdä Vipu-palvelussa, jolloin pinta-alat tulevat heti oikein
  - ✓ Viime vuoden kasvulohkot ovat siellä valmiina (myös paperilla hakeneiden)

#### Paperikarttapiirrokset ovat myös mahdollisia

- Kartta skannattava hakemuksen liitteeksi tai toimitettava kuntaan
  - Tarvitaan vain niistä kasvulohkoista, joiden rajaus muuttuu viime vuodesta

Yhteiskäyttölohkot voi piirtää nyt Vipussa!

- Kaikkien YK-lohkon viljelijöiden on jätettävä hakemuksensa samalla tavalla, joko sähköisesti tai paperilla
- ✓ Hallinnon toiveena on, että YK-lohkoja ilmoitettaisiin ainoastaan sähköisen haun kautta

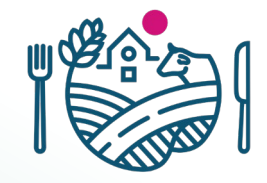

# YHTEISKÄYTTÖLOHKOJEN PIIRTÄMINEN VIPUSSA

Merkitään hallinnassa oleva lohko yhteiskäyttöiseksi

Peruslohkolle voi lisätä kasvulohkoja ILMAN geometriaa

Yksi viljelevistä tiloista määrittää itsensä hallinnoijaksi

Hallinnoija piirtää peruslohkolle kasvulohkot ja kohdistaa geometriat lohkoa viljelevien tilojen kasvulohkoille

Kukin voi täydentää kasvulohkojensa ominaisuustietoja ja lopulta palauttaa hakemuksen

# PERUSLOHKON YHTEISKÄYTTÖISYYS

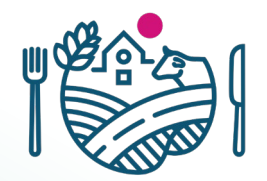

- Peruslohko merkitään yhteiskäyttöiseksi kuten ennenkin
  - Mikäli lohkolle on jo piirretty kasvulohkoja, ne poistetaan
- Merkitsemällä peruslohkon yhteiskäyttöiseksi, tila antaa YK-lohkon hallinnoijalle "valtuutuksen" muodostaa peruslohkolle kasvulohkoja

| Pillota lohkotledot 005 00444 3 | 3 Eskonvainio 5,86 ha - Tiedot         | » Poista hallinnasta                          |                                                                                                   |        |
|---------------------------------|----------------------------------------|-----------------------------------------------|---------------------------------------------------------------------------------------------------|--------|
| » Nimeä peruslohko uudelleen    |                                        |                                               |                                                                                                   |        |
| Pinta-ala (ha)*                 | 5,86 ha                                |                                               |                                                                                                   |        |
| Omistus*                        | Omistuksessa                           | \$                                            |                                                                                                   |        |
| Maankäyttölaji*                 | Pelto                                  | \$                                            |                                                                                                   | _ // / |
| Hukkakaura*                     | Lohko vapaa hukkakaurasta              | Vahvistus                                     | ×                                                                                                 |        |
| Yhteiskäyttö                    | Ei Muuta peruslohko yhteiskäyttöiseksi | Peruslohko muutetaa<br>mahdollisesti piirrety | an yhteiskäyttöiseksi, jolloin peruslohkolle<br>/t kasvulohkot poistetaan. Haluatko silti muuttaa |        |
|                                 | Kirjoita lisätiedot                    | lohkon yhteiskäyttöis                         | seksi?                                                                                            |        |
|                                 |                                        |                                               |                                                                                                   |        |
|                                 |                                        |                                               | Kyllä Ei                                                                                          |        |
|                                 |                                        |                                               |                                                                                                   |        |

# YHTEISKÄYTTÖLOHKON HALLINNOIJA

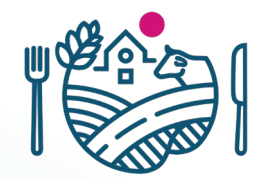

- Yksi yhteiskäyttölohkoa viljelevistä tiloista ottaa itselleen "hallinnoijan" roolin
- Ainoastaan hallinnoija voi tehdä YK-lohkolle rajakorjauksen, piirtää sille kasvulohkoja ja muokata niiden geometriaa

| Pillota lohkotiedot 005 00444 3                                                                                                    | 3 Eskonvainio 5,86 ha - Tiedot > Poista hallinnasta                  |  |  |  |
|----------------------------------------------------------------------------------------------------|----------------------------------------------------------------------|--|--|--|
| » Nimeä peruslohko uudelleen                                                                                                    |                                                                      |  |  |  |
| Pinta-ala (ha)*                                                                                                    | <b>5,86</b> ha                                                       |  |  |  |
| Omistus*                                                                                                    | Omistukseesa 🖨                                                       |  |  |  |
| Maankäyttölaji*                                                                                                    | Pelto                                                                |  |  |  |
| Hukkakaura*                                                                                                    | Lohko a hukkakaurasta                                                |  |  |  |
| Yhteiskäyttö                                                                                                    | Kyllä Neuk peruslohkon yhteiskäyttöisyys                             |  |  |  |
| Yhteiskäyttölohkon hallinnoija                                                                                                    | <ul> <li>Valitse tilasi yhteiskäyttölohkon hallinnoijaksi</li> </ul> |  |  |  |
| <ul> <li>Kasvulohkojen piirtäminen kartalla estetty, koska yhteiskäyttölohkolle ei ole valittu hallinnoijaa.</li> <li>Voit valita hallinnoijan näin (linkki videoon)</li> </ul> |                                                                      |  |  |  |
| Muut yhteiskäyttölohkon tilat                                                                                                    | Tanskanen Ella Reetta Matleena, 414045207                            |  |  |  |
|                                                                                                    | Kirjoita lisätiedot                                                  |  |  |  |

# KASVULOHKOJEN PIIRTÄMINEN JA KOHDENTAMINEN

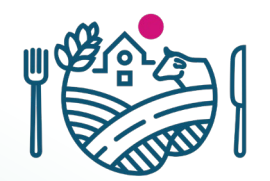

- Hallinnoija jakaa peruslohkon kasvulohkoiksi kartalla samalla tavalla, kuin tavallisilla peruslohkoilla
- Kasvulohkojen piirtämisen jälkeen hallinnoija kohdentaa geometriat osallistiloille / tallennetuille kasvulohkoille
- Kohdentamisen tallennuksen yhteydessä kasvulohkot ja niiden pinta-alat päivittyvät muiden lohkoa viljelevien tilojen hakemuksille
  - Ja kaikki ylimääräiset (kohdentamattomat) kasvulohkot häviävät
- Tämän jälkeen ainoastaan hallinnoija voi lisätä/poistaa kasvulohkoja

# YHTEISKÄYTTÖLOHKON HALLINNOIJA

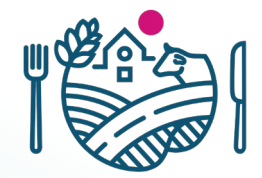

Hallinnoijaa *El tule vaihtaa* enää sen jälkeen, kun peruslohkolle on piirretty kasvulohkoja

• Se on mahdollista, mutta samalla menetetään kartalle piirretyt geometriat

| Pillota lohkotiedot 005 00444 3 | 3 Eskonvainio 5,86 ha - Tiedot                   | » Poista hallinnasta |
|---------------------------------|--------------------------------------------------|----------------------|
| » Nimeä peruslohko uudelleen    |                                                  |                      |
| Pinta-ala (ha)*                 | 5,86 ha                                          |                      |
| Omistus*                        | Omistuksessa                                     | \$                   |
| Maankäyttölaji*                 | Pelto                                            | \$                   |
| Hukkakaura*                     | Lohko vapaa hukkakaurasta                        | \$                   |
| Yhteiskäyttö                    | Kyllä Poista peruslohkon yhteiskäyttöisyys       | _                    |
| Yhteiskäyttölohkon hallinnoija  | Hallinnoit yhteiskäyttölohkoa Luovu hallinnoinni | sta                  |
| Muut yhteiskäyttölohkon tilat   | Tanskanen Ella Reetta Matleena, 414045207        |                      |
|                                 | Kirjoita lisätiedot                              |                      |

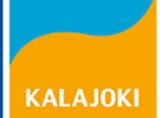

## Kasvulohkojen kohdistaminen

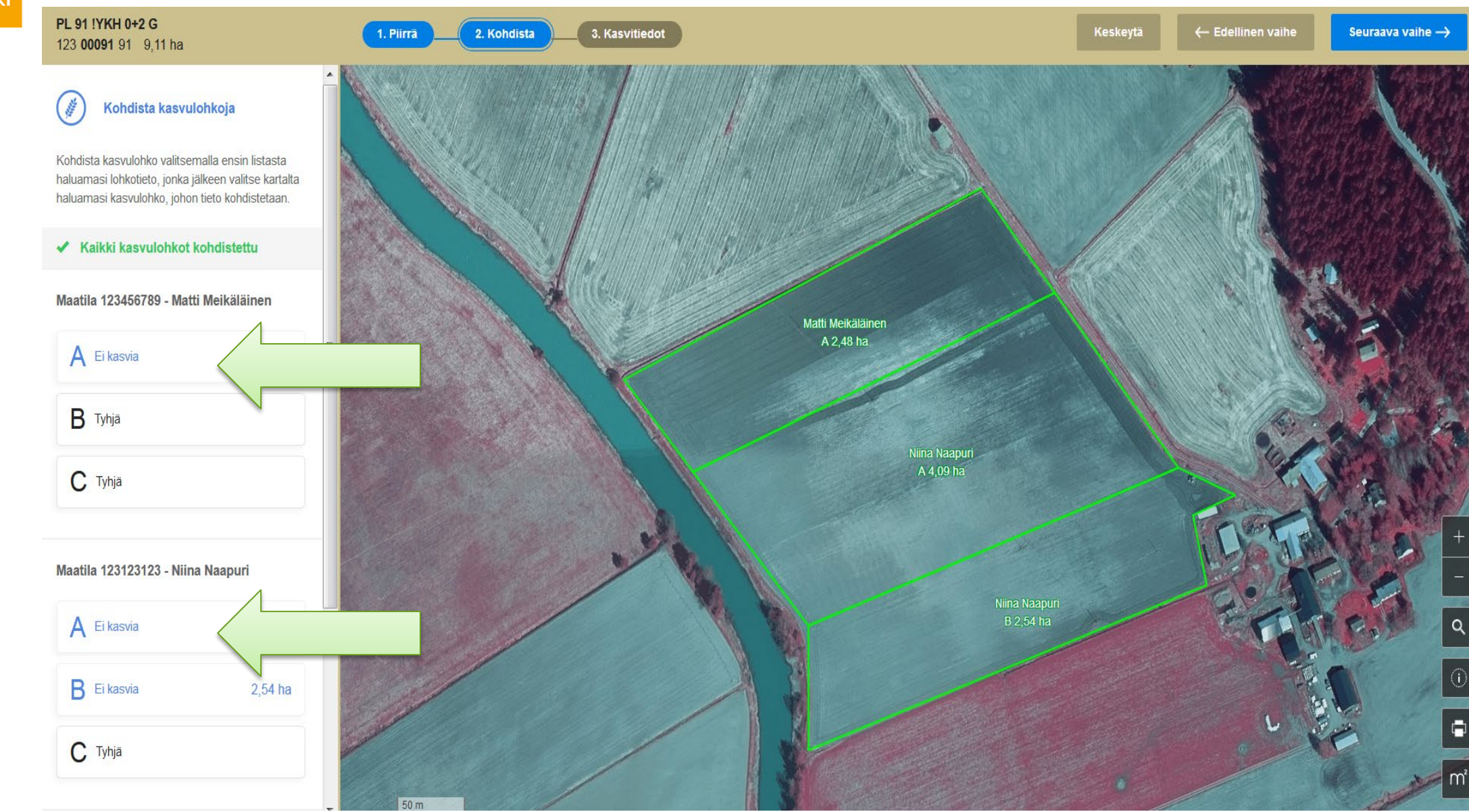

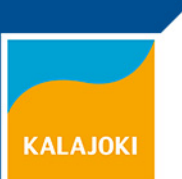

# VIPU / Päätukihakuosio

Lohkotietojen täyttämisen jälkeen:

- 1. Maatilan tiedot –välilehti
  - Tarkista tiedot, korjaus tarvittaessa lomakkeilla 101A ja 101D
- 2. Haettavat tuet –välilehti
  - Rastita huolellisesti kaikki haettavaksi haluamasi tuet
  - Jos tilan omistusmuotona on osakeyhtiö tai maatalousyhtymä, on se valittava tuenhakijaksi
- 3. Vipuneuvoja-osio:
  - Ohjelma huomauttaa mahdollisista virheistä ja ristiriitaisuuksista, sekä tuottaa erilaisia laskennan tarkisteita, esim. viherryttämistuen ehtojen täyttymisestä
  - Punaisella merkityt huomautukset estävät hakemuksen lähettämisen ja ne on korjattava
  - ✓ Keltaiset huomautukset on syytä tarkistaa, mutta ne eivät estä hakemuksen lähettämistä
  - 🗸 🛛 Vipuneuvoja EI tarkista kaikkia tukiehtoja/vaatimuksia 🗲 oma vastuu/huolellisuus!

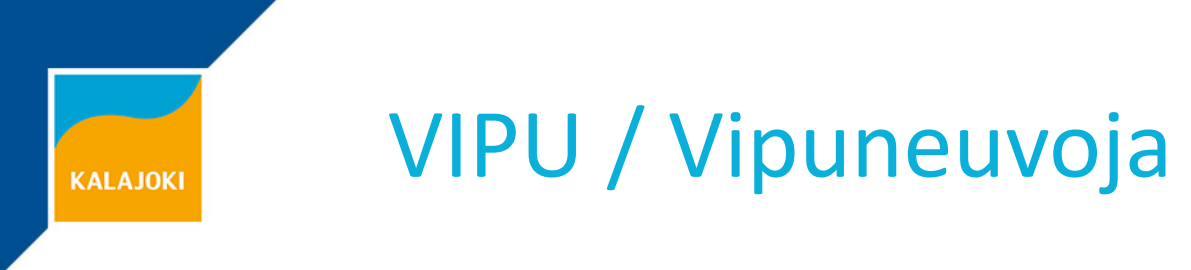

#### **UUDET TARKISTEET**

Vipuneuvoja huomauttaa jos:

- Ilmoitat raiviolle avo- tai sänkikesantoa tai tilapäisesti viljelemätöntä alaa
- Ilmoitat kauraa lohkolle, jolla on hukkakaurarekisterissä "vähäinen saastunta" tai "voimakas saastunta" –merkintä
- Ilmoitat puutarhakasvien toimenpiteitä lohkolle, joka ei ole sitoumuksella
- Ilmoitat ympäristökorvauksen kasvikoodeja lohkolle, joka ei ole sitoumuksella

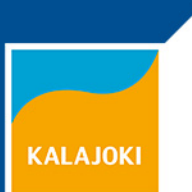

# VIPU / Päätukihakuosio

4. Vipuneuvojan tarkisteiden läpikäynnin jälkeen;

- Lähetä hakemus heti kun se on valmiina
- Hakuaikana voit muuttaa milloin tahansa jo lähettämääsi hakemusta:
  - ✓ Peruuta lähetetty hakemus → tee muutokset → lähetä hakemus uudelleen (uusin hakemus korvaa aina aikaisemman)
- ✓ Lähettämisen jälkeen saat kuittausviestin sähköpostiisi
  - Jos kuittausta ei tule, varmista perillemeno kunnasta
- Lähettämisen jälkeen klikkaa "Tulosta hakemustiedot"
  - Tarkista avautuvan sivun ylälaidasta, että siinä on tieto hakemuksen lähettämisestä kuntaan käsiteltäväksi ja lähetysaika
  - Mikäli tukihakemus ei ole lähtenyt, tulosteen oikeassa yläreunassa näkyy punaisella teksti "esikatseluversio"

# VALVONTA, YLEISIMMÄT PUUTTEET

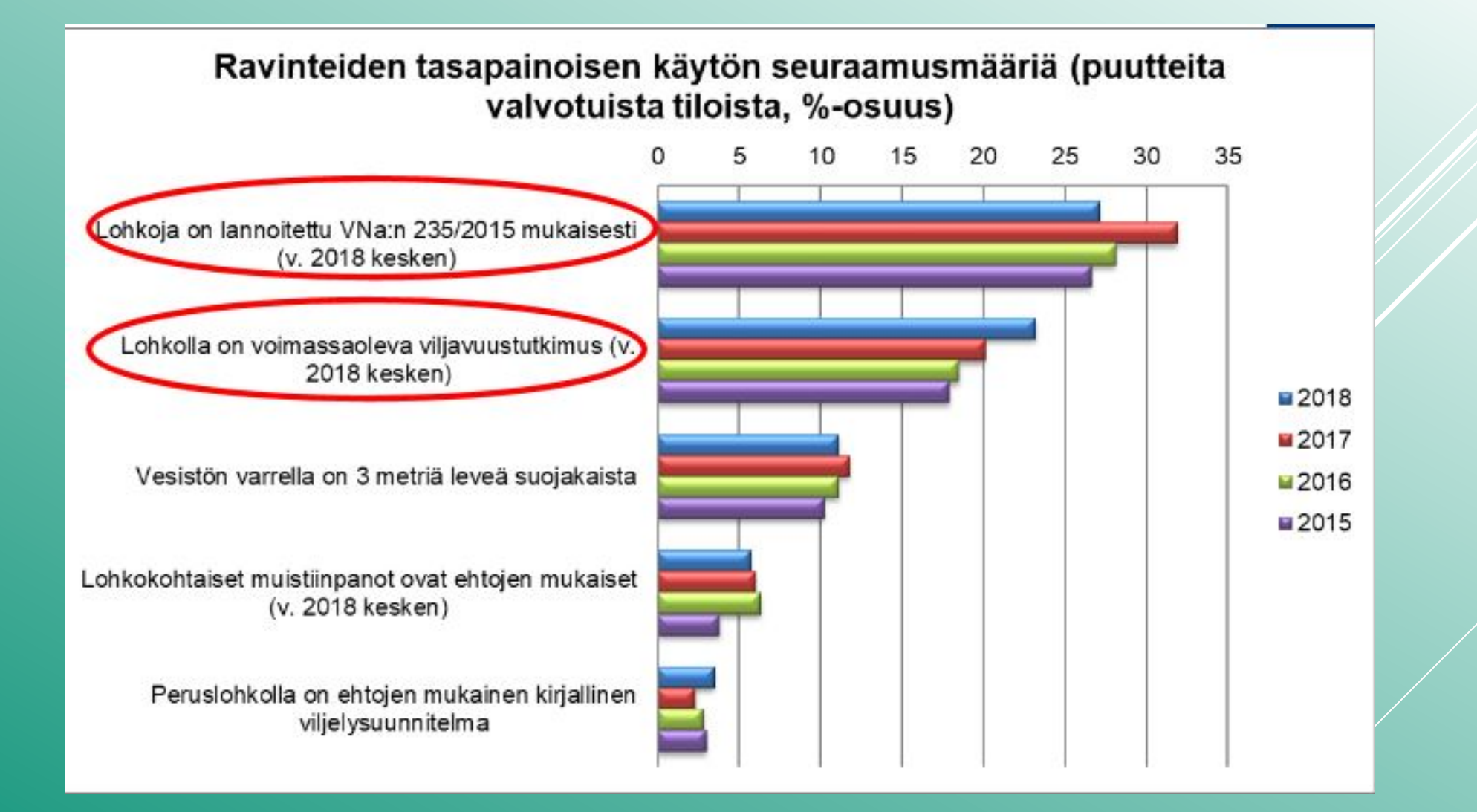

# VALVONTA, TÄYDENTÄVÄT EHDOT (ΚΟΚΟ ΜΑΑ)

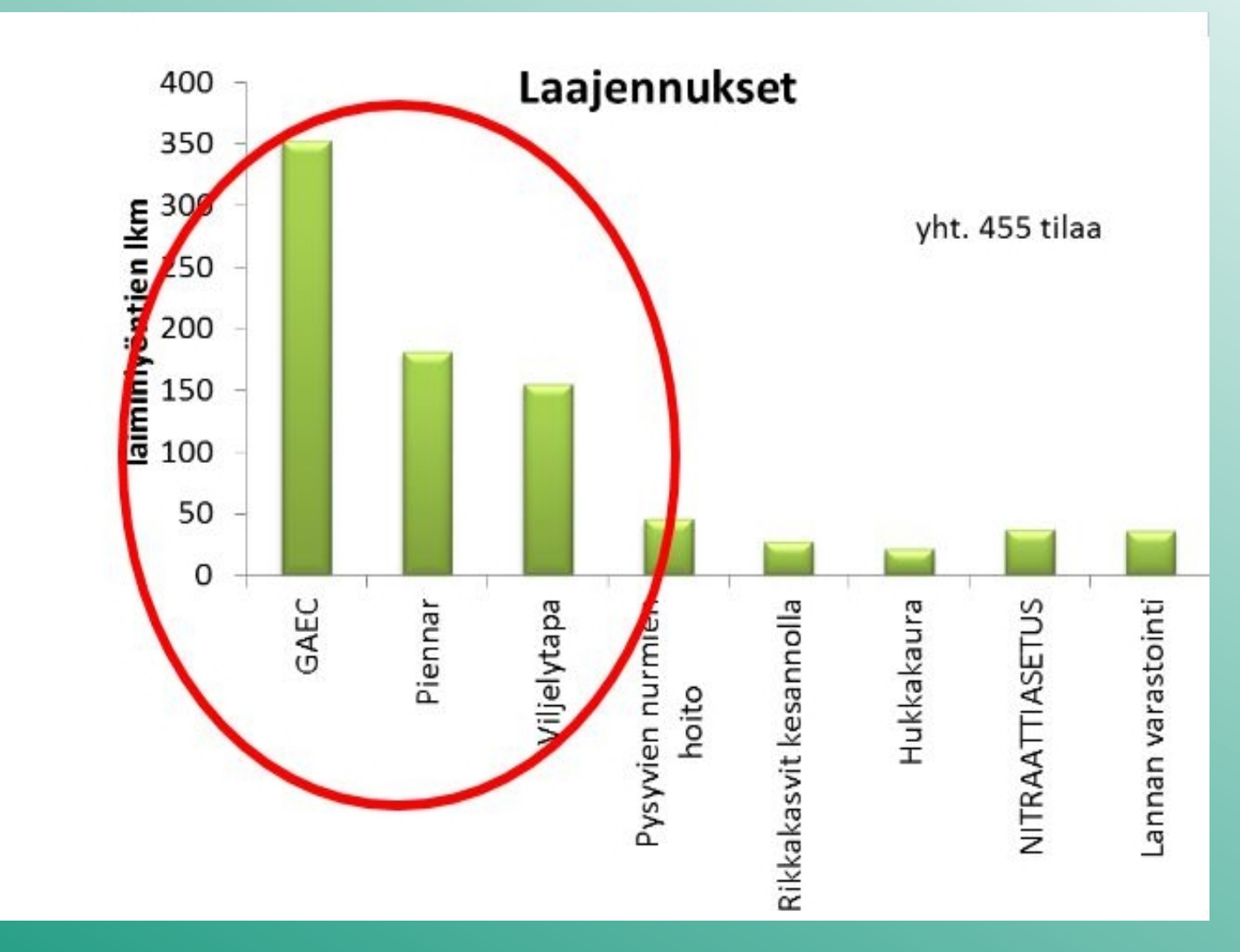

GAEC = Hyvän maatalouden ja ympäristön vaatimukset:

- Pientareet, suojakaistat ja maaperän kunto
- Viljely hyvän maatalouskäytännön mukaisesti
- Kesantojen hoito
- Hukkakauran ja jättiputken torjunta
- Maisemapiirteiden säilyttäminen
- Pysyvien laitumien ja nurmien hoito
- Kasteluveden otto
- Pohjaveden suojelu

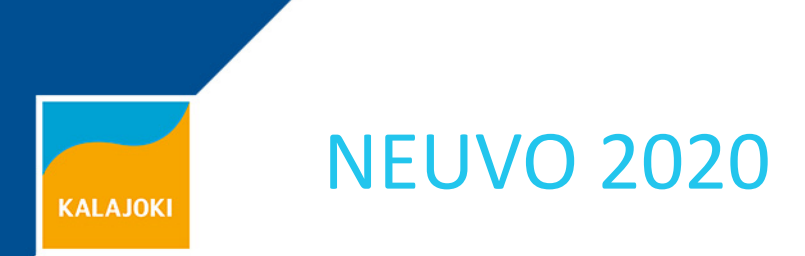

- Neuvontaa voi nyt saada 7000 euron edestä 5 vuoden ohjelmakauden aikana. Summa kasvaa 10 000 euroon, mikäli Euroopan komissio hyväksyy Suomen muutosesityksen
- ✓ Neuvoja hakee korvauksen ELY-keskukselta, viljelijä maksaa neuvonnasta vain alv-osuuden
- ✓ Neuvojarekisteri: <u>http://tilaneuvojat.ruokavirasto.fi/#/fi</u>
- ✓ Neuvonnan aiheita ovat, mm:
  - Ympäristöneuvonta, viherryttäminen, täydentävät ehdot
  - Tuotantoeläinten terveydenhuolto
  - Luomu, eläinten hyvinvointi
  - ✓ Tilan kilpailukyky ja kannattavuus:
    - Investoinnin alustava suunnittelu
    - Sukupolvenvaihdoksen suunnittelu
    - Tuotantosuunnan muutoksen suunnittelu
    - Velkaneuvonta
    - Kannattavuuslaskelmat
    - Tuotantokustannuslaskelmat

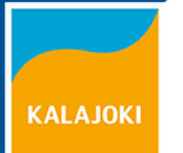

# Kiitos mielenkiinnostasi ja Onnistunutta tukihakua 2019!